# Poolmate Hydro4

### Robotic Pool Cleaner

- (EN) User Manual Cordless Version
- CN 用户手册 无线版
- ES Manual del Usuario Versión inalámbrica
- DE Benutzerhandbuch Kabellos
- (FR) Manuel d'utilisation Version sans fil

# Poolmate

www.poolmatebot.com

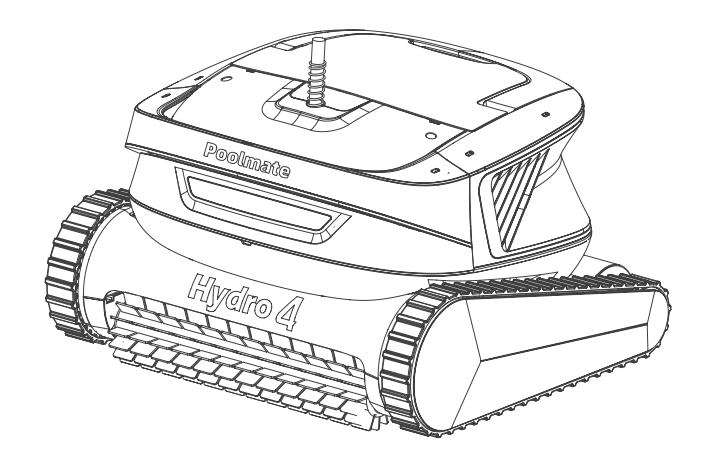

### Poolmate

# **Table of Contents**

| Disclaimer · · · · · · · · · · · · · · · · · · ·           | 02 |
|------------------------------------------------------------|----|
| Precautions                                                | 03 |
| Main parts · · · · · · · · · · · · · · · · · · ·           | 04 |
| Robot ·····                                                | 04 |
| Battery Buoy • • • • • • • • • • • • • • • • • • •         | 05 |
| Power adapter • • • • • • • • • • • • • • • • • • •        | 05 |
| Connection and Operation                                   | 06 |
| Connection and Application                                 | 06 |
| Indicator Definition • • • • • • • • • • • • • • • • • • • | 07 |
| After Cleaning                                             | 08 |
| Precautions for charging ·····                             | 09 |
| APP                                                        | 09 |
| Routine Maintenance · · · · · · · · · · · · · · · · · · ·  | 14 |
| Troubleshooting · · · · · · · · · · · · · · · · · · ·      | 15 |
| Product Parameters · · · · · · · · · · · · · · · · · · ·   | 16 |
| After-sales · · · · · · · · · · · · · · · · · · ·          | 16 |

# Disclaimer

Please read this Disclaimer carefully before using Poolmate Hydro 4. By using the product, it shall be deemed as the approval and acceptance of all contents of this disclaimer.

Poolmate will not assume any compensation liability for personal injury and property loss (including direct & indirect losses) caused by the following reasons during using this product:

- 1. Damages due to the operation by the operator in poor physical or mental condition.
- 2. Personal injury and property loss caused by the subjective intention of the operator.
- 3. Compensation for any damage arising from accidents.
- 4. Failure to follow the correct guidance of this Manual to assemble or operate the product.
- Other damage caused by improper operation of the robot due to self-modification or replacement with accessories or parts not manufactured by Poolmate.
- Damages caused by using products not manufactured by Poolmate or imitated on the products of Poolmate.
- 7. Compensation for damages caused by operation error or subjective judgment error of the operator.
- 8. Improper operation caused by natural wear, corrosion, wire aging and other problems of the robot.
- 9. Other losses not covered in the scope of responsibilities of Poolmate.

## Precautions

Warning: please read this User Manual carefully and use this product as per the Manual. The Company is not responsible for any loss or damage caused by improper use.

Warning: Children are not allowed to use this product without supervision by their parents.

- Warning: The parts of this product can only be disassembled and repaired by authorized and trained professionals of the dealer, otherwise warranty will be invalid and personal injury may be caused.
- ▲ Warning: If the robot and buoy are used at temperatures higher than the specified operating temperature or exposed to intense sunlight for a long time, their high-temperature protection will be triggered, making them powered off, or in severe cases, causing damage to the product.
- Warning: Do not open, crush, heat or burn the battery case in the buoy to avoid the risk of fire and burn.
- Warning: Do not use the robot or buoy again if its internal structure is damaged.
- ▲ The robot cannot be used in other working environments but only in the water of the pool. And no one is allowed to enter the pool while the robot is working.
- A Do not touch the rotating part directly with your hands while the robot is working.

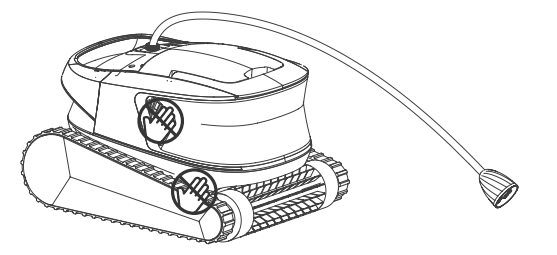

▲ Do not use this product in the pool if liquid flocculant or other clarifying agents are added in the water, because the filter of the robot may be blocked or damage.

Please use the robot in the following calibrated environment:

| Operating depth       | 0.5-3 m       |
|-----------------------|---------------|
| Operating temperature | 10-35°C       |
| рН                    | 7-7.8         |
| Salt                  | Max. 5000 ppm |
| Chlorine              | Max. 4 ppm    |

# Main parts

### Robot

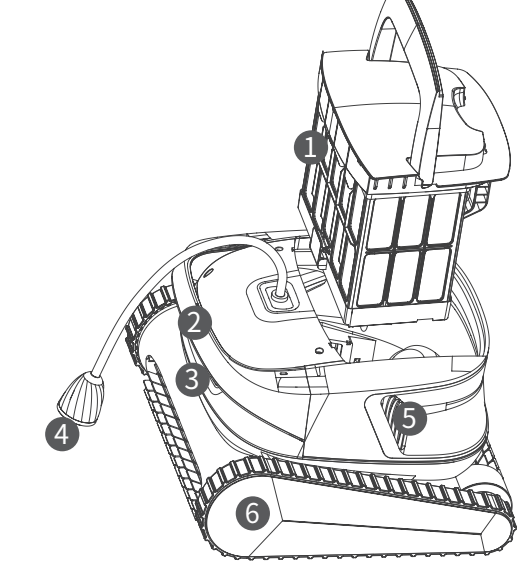

- 1. Filter basket
- 2. Handle
- 3. Indicator
- 4. Tethering cable connector
- 5. Water outlet
- 6. Drive wheel
- 7. Active brush
- 8. Water inlet
- 9. Driven brush

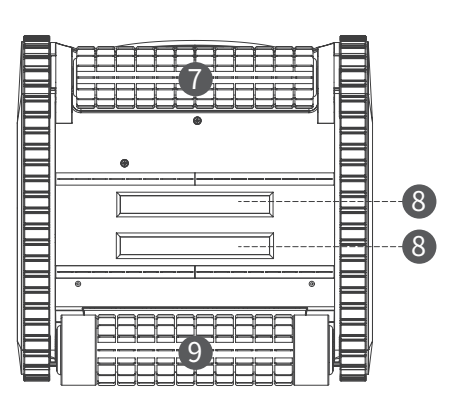

### **Battery Buoy**

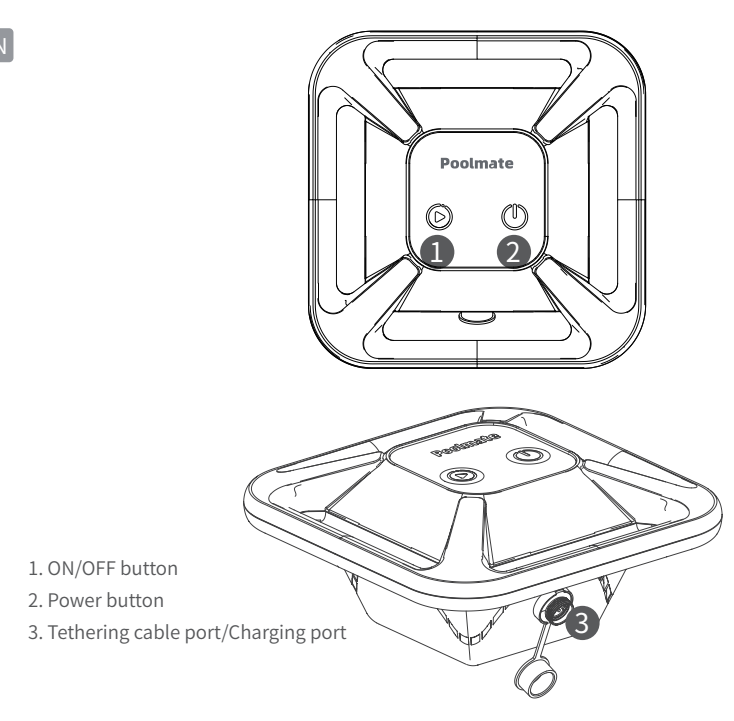

# **Connection and Operation**

### Connection and Application

1. Insert the tethering cable connector on the robot into the tethering cable port on the battery buoy and tighten it clockwise.

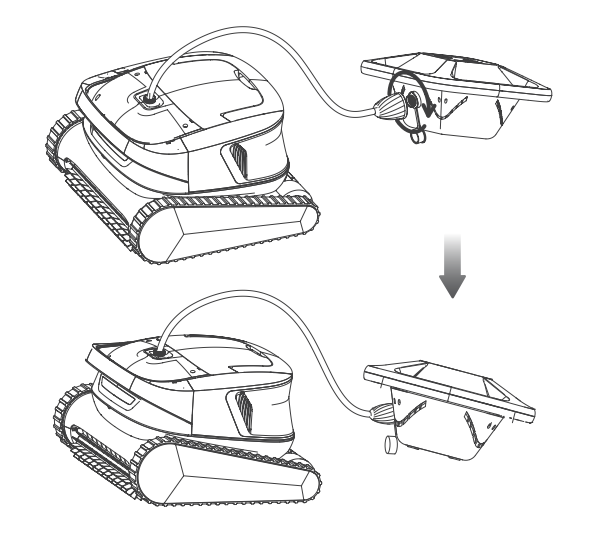

2. Put the robot and battery buoy together in the pool, and turn on it after the robot sinks to the pool floor.

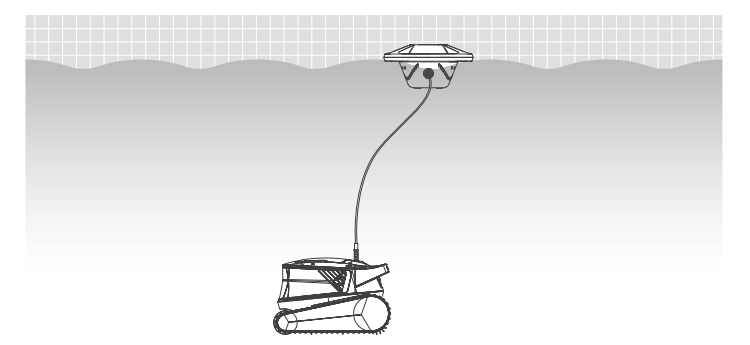

### **Power adapter**

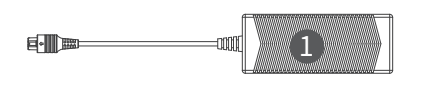

Power adapter
AC power cord

3. Press and hold the Power button ② to turn on the robot. After the indicator is on, click the ON/OFF button ① or use the APP to operate the robot for cleaning.

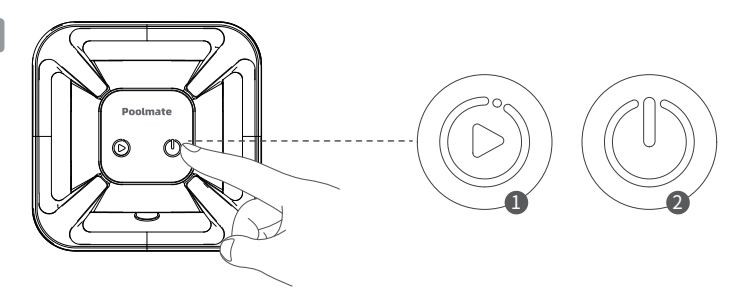

### **2** Indicator Definition

#### Robot

| Function description | Display on Hydro4 Body       |
|----------------------|------------------------------|
| Self-checking        | White light flowing          |
| Standby in water     | Yellow light flowing         |
| Not in water         | Orange light flowing         |
| Pause cleaning       | Green light steady on        |
| Cleaning in progress | Green light flowing          |
| Robot abnormal       | Refer to the "Error Details" |

### Battery Buoy

| Button       | Function description         | Display on Hydro4 Buoy          |
|--------------|------------------------------|---------------------------------|
|              | Standby                      | Yellow light steady on          |
|              | Cleaning in progress         | Green light steady on           |
|              | Pause cleaning               | Green light breathing           |
| 011/011      | Robot abnormal               | Flash in red                    |
|              | Firmware updates             | White light breathing           |
|              | Reset successfully           | Blue light flashing three times |
|              | OFF                          | Off                             |
| Power supply | ON                           | Green light steady on           |
|              | Low battery (below 5%)       | Red light steady on             |
|              | Charging (not fully charged) | Green light breathing           |
|              | Charging (fully charged)     | Green light steady on           |

### Error Details

| Error description            | Display on Hydro4 Body                            |
|------------------------------|---------------------------------------------------|
| Robot not in water           | Orange light flowing                              |
| Abnormal operating voltage   | Red light steady on                               |
| Accelerometer failed         | Red light steady on                               |
| Angular accelerometer failed | Red light steady on                               |
| Drive motor blocked          | Blue light steady on                              |
| Left nump motor blocked      | Red light steady on the right, while purple light |
| Leit pump motor blocked      | steady on the left                                |
| Right pump motor blocked     | Red light steady on the left, while purple light  |
|                              | steady on the right                               |
| All pump motors blocked      | Purple light steady on                            |
| Abnormal robot communication | No light display                                  |

### After Cleaning

1. The robot will automatically stop by the pool in case of low battery, or the robot will stop at the lane line of the pool through the "Pick-up" function of the APP.

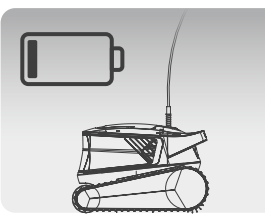

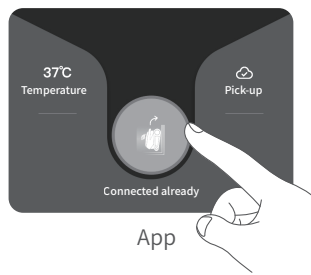

When the robot is of low battery

2. Hold the robot's handle and pull it out of water, and hang it on the water for 10-20 seconds to drain the water inside.

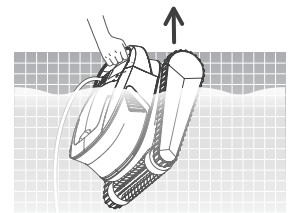

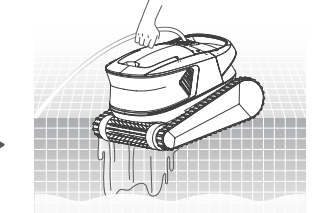

\* Do not pull the tethering cable directly on the water surface to avoid breakage and damage.

# **Precautions for charging**

ΕN

1. Please charge the robot with the official standard power adapter of Poolmate.

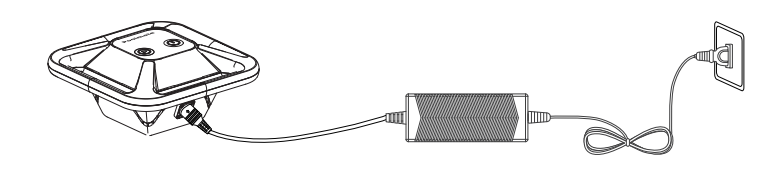

- 2. Dry the water on the charging port of the battery buoy before charging.
- 3. When charging, the green light on the Power button is breathing, indicating that the charging is in progress. If the light is steady on, the charging is completed. After charging, unplug the adapter in a timely manner.
- 4. As the long-term storage will accelerate the self-discharge and passivation of active substances, it is recommended to fully charge and discharge the battery buoy every three months to reduce the negative impact of long-term storage, and then restore its original performance.
- 5. The lithium battery of this product is not replaceable, so it should be recycled by a qualified battery recycling station, and not discarded in the trash can.
- 6. Battery protection:

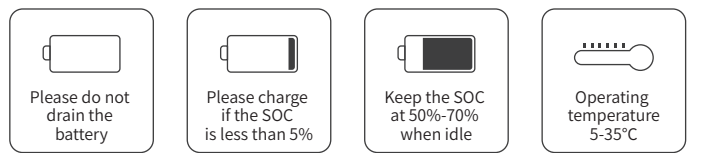

### APP

### Download the Poolmate Bot APP

#### Poolmate Bot APP:

(Applicable to iOS 11.0/Android 7.0 and above) Scan the QR code or visit iOS App Store/Google Play/Poolmate's website to download.

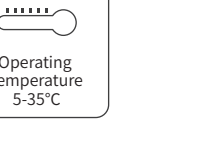

### Bluetooth Connection

1. Click "Poolmate Hydro 4" on the "Device Selection" page.

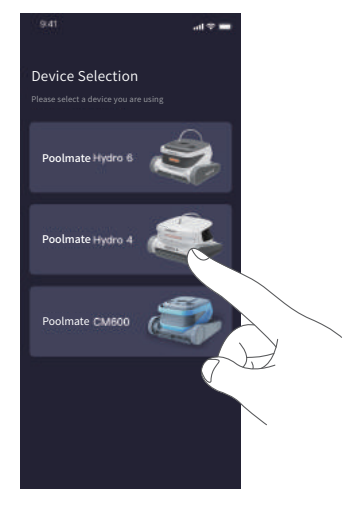

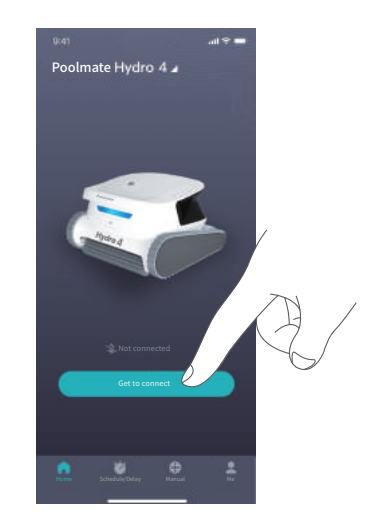

2 Click "Go to connect"

3. When finding a new device, click on it to connect, and then enter the "Home" page after successful connection.

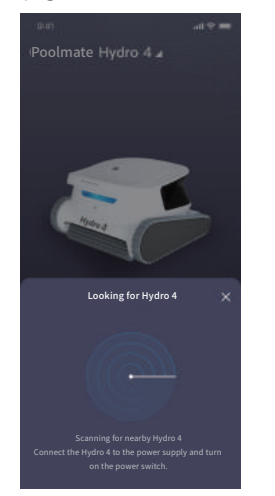

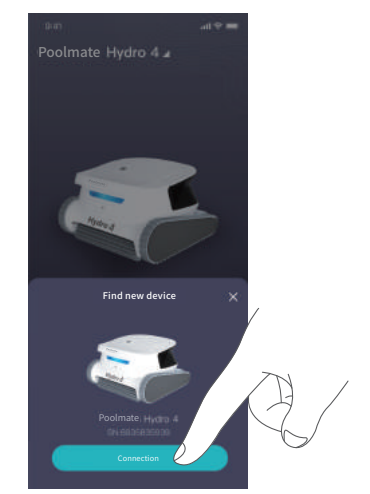

#### **O**Home

#### **4** Manual Mode **5** My

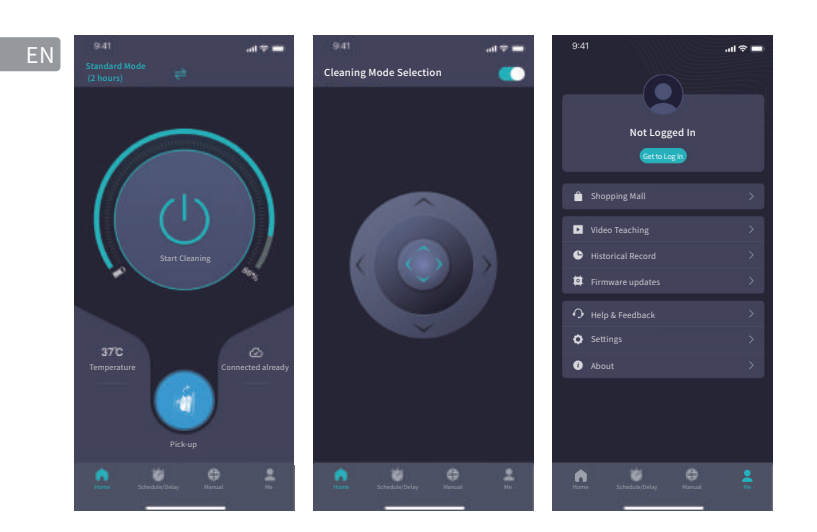

2. In the "Cloud Service" interface, follow the prompts to connect the robot to the network, and then apply the remote control function.

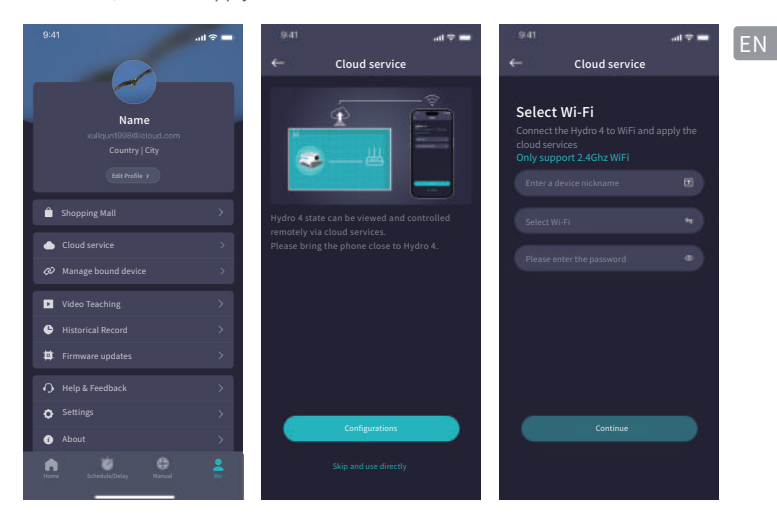

### 6 Remote Control

1. It is required to log in to your Poolmate account before enabling "Remote Control".

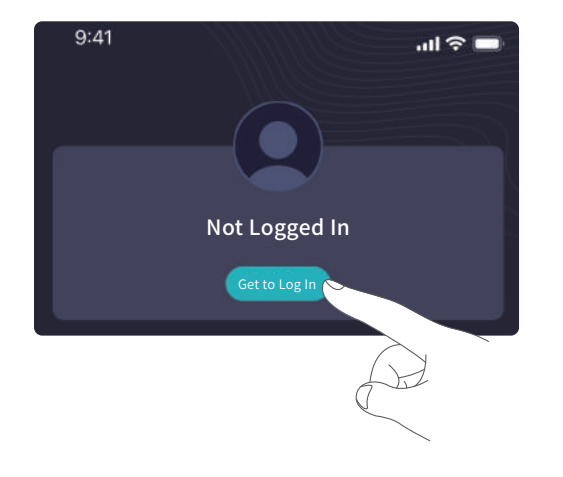

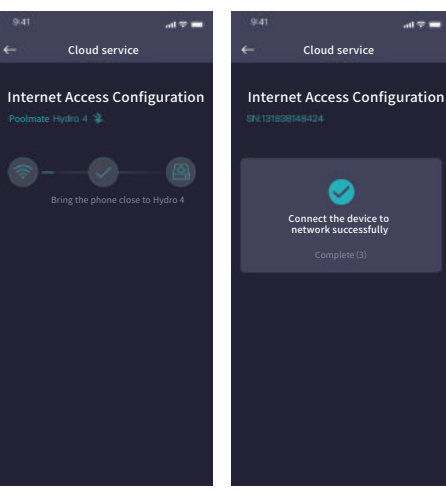

\* After successfully connected to the network and powered on, if the buoy is not operated for a long time, it will automatically reach suspend mode with low power consumption. It can be woken up by the APP or by clicking the Power button.

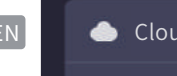

### 🌰 Cloud service

#### 

\* If you cannot unbind the device, please contact the Poolmate after-sales service department to deal with the problem.

# **Routine Maintenance**

Clean the filter screen

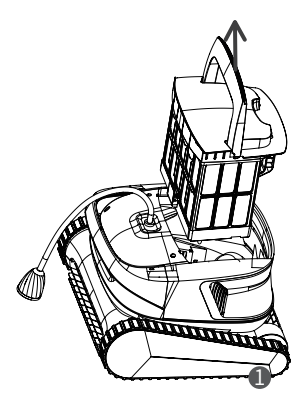

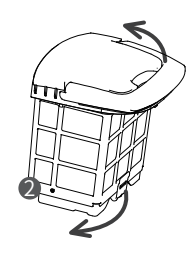

### Appointment

When the cleaner is in a holding state and is placed in the swimming pool, Create Appoint Cleaning can be performed to complete unattended operation.

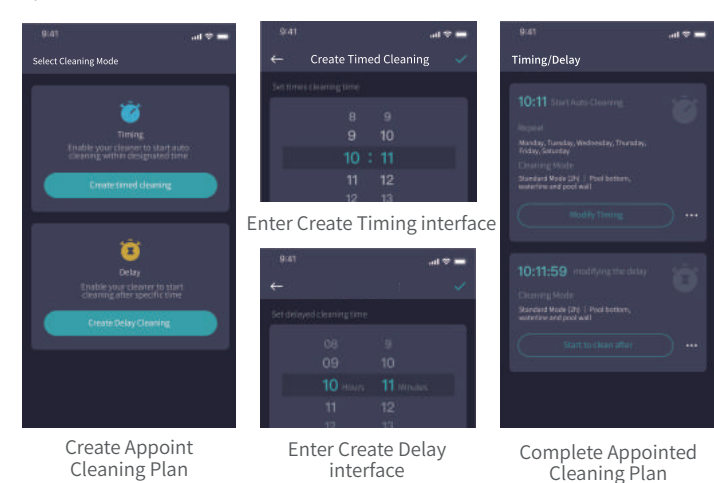

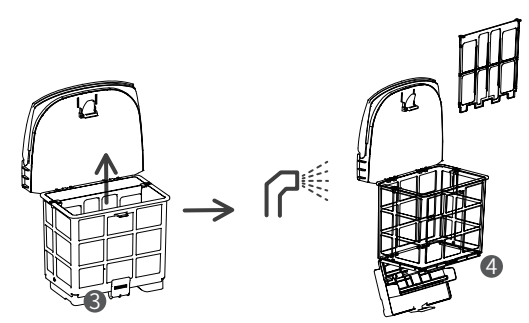

\* To ensure the cleaning performance of the robot, it is recommended to replace the filter screen at least every three months during use.

### Storage

FΝ

If the robot is not used for a long time, please follow the following steps:

1. Clean the filter basket thoroughly and place it inside the robot;

- 2. Make sure there is no water left in the robot;
- 3. Turn off the battery buoy after charging;
- 4. Store indoors in a cool and dry place at 5-45°C.

## Troubleshooting

| Fault Description                                                                                                    | Possible causes                                                 | Troubleshooting Method                                          |
|----------------------------------------------------------------------------------------------------|-----------------------------------------------------------------|-----------------------------------------------------------------|
| The battery buoy<br>cannot be charged                                                                                                    | The charger is in poor contact                                  | Dry the battery buoy charging contacts and check for damage     |
| The battery is not<br>fully charged The buoy is not turned off<br>after charging and reaches<br>normal standby state,<br>resulting in power loss |                                                                 | Check whether the buoy is turned off after charging             |
|                                                                                                    | The cable is not connected<br>between the buoy and the<br>robot | Check whether the cable is<br>connected properly                |
| The rebet is not                                                                                                    | The robot is not put in water                                   | Put the robot into water                                        |
| The robot is not<br>started                                                                                                    | The track is stuck by foreign object                            | Check if the track is stuck and remove foreign object           |
|                                                                                                    | The SOC of the battery is too low                               | Charge the battery buoy                                         |
|                                                                                                    | The robot or buoy is electrically damaged                       | Check the error code and contact the after-sales dealer         |
| The robot moves<br>but fails to clean<br>the pool effectively                                                                                    | The filter basket is blocked                                    | Clean the filter basket                                         |
|                                                                                                    | The impeller is blocked by<br>foreign object                    | Check whether the impeller is blocked and remove foreign object |
|                                                                                                    | The SOC of the battery is too low                               | Charge the battery buoy                                         |
| The robot can't climb walls                                                                                                    | The filter basket is blocked                                    | Clean the filter basket                                         |
|                                                                                                    | The impeller is blocked by<br>foreign object                    | Check whether the impeller is blocked and remove foreign object |
|                                                                                                    | The temperature or pH value is inappropriate                    | Use the robot in a pool with the required temperature and pH    |
|                                                                                                    | There is algae on walls                                         | Check the chemical level in the water<br>and scrub the walls    |
|                                                                                                    | The SOC of the battery is too low                               | Charge the battery buoy                                         |
| The robot only                                                                                                    | The filter basket is blocked                                    | Clean the filter basket                                         |
| of the pool                                                                                                    | There are obstacles in the pool                                 | Remove obstacles                                                |

# **Product Parameters**

| Robot size                    | 398 * 405 * 253 mm     |
|-------------------------------|------------------------|
| Robot weight                  | 6.5 kg                 |
| Buoy size                     | 294 * 294 * 145 mm     |
| Buoy weight                   | 2.5 kg                 |
| Battery capacity              | 14400 mAh              |
| Battery endurance             | Up to 200min           |
| Operating power               | Peak 150W              |
| Charging power                | 150 W max              |
| Charging time                 | 4 h                    |
| Operating depth               | 0.5-3 m                |
| Recommended maximum pool size | 12 m                   |
| Cleaning zone                 | Floor, wall, lane line |
| Filtering flow                | Up to 320 L/min        |
| Filter accuracy               | 180 µm                 |
| Moving speed                  | 12 m/min               |
| Active brush                  | Support                |
| APP                           | Support                |
| Water temperature display     | Support                |
| Remote control                | Support                |

# **After-sales**

e-Havuz Market Web: https://e-poolmate.com.tr/ Email: info@e-poolmate.com.tr Tel 0252 333 00 48 --0850 888 11 48 - 0532 308 4811 Adres: Farilya mah, İnönü Cd. 3/6, 48965 Bodrum/ Muğla

### Poolmate